爱思华宝统一通信

# WebClient WebPhone 安装 向导

版本 10.4

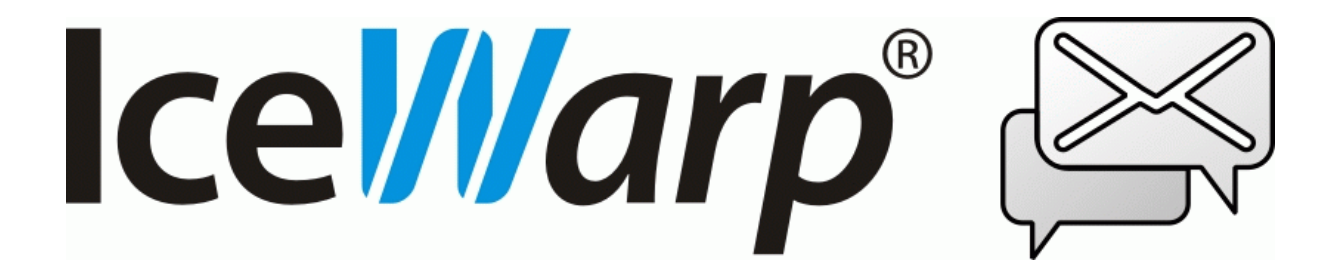

### 内容

| WebClient WebPhone | 安装向导 1 | L |
|--------------------|--------|---|
| 安装                 |        | 2 |

## WebClient WebPhone 安装向导

#### WebPhone 兼容的浏览器

- Windows 下 Internet Explorer 7 和 8
- Windows 下 Firefox 3.x

#### 本章内容

安装......2

### 安装

#### A) 我还未安装 Java

1. 从 *http://www.java.com/* 站点下载最新的 Java 虚拟机 (必须下载 32 位版本,即使你的操作系统版本是 64 位的,目前我们只支持版本 java v6u14 以及更新版本)。

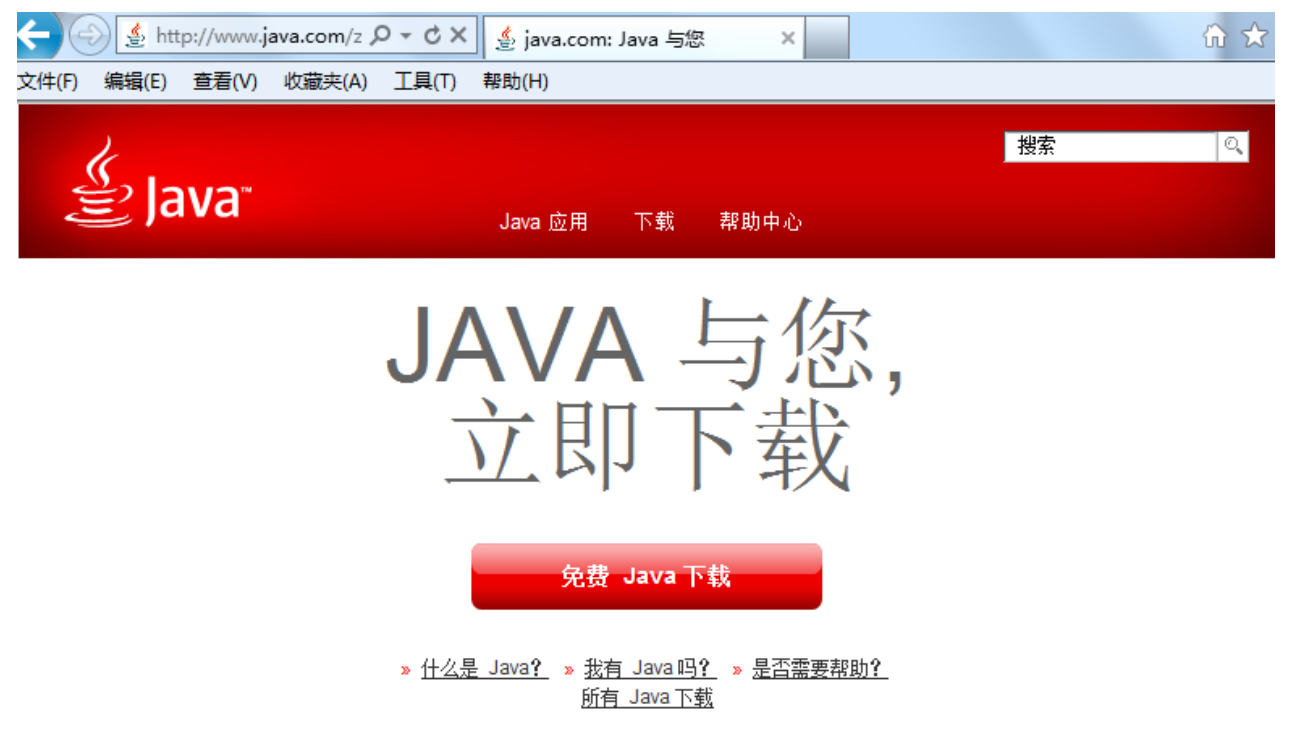

2. 安装下载的文件到你的电脑(你可以按照 Java 主页的 **安装说明** http://www.java.com/zh\_CN/download/help/ie\_online\_install.xml)

| Java 安装程序 - 欢迎使用                                                                            |  |  |  |  |  |
|---------------------------------------------------------------------------------------------|--|--|--|--|--|
| Java" ORACLE                                                                                |  |  |  |  |  |
| 欢迎使用 Java                                                                                   |  |  |  |  |  |
| 通过 Java, 您可以安全可靠地访问精彩的 Java 内容世界。从商业解决方案到有用的<br>实用程序和娱乐程序, Java 都能提高您的 Internet 体验,使生活丰富多彩。 |  |  |  |  |  |
| 注:在我们的安装过程中,不会收集个人信息。<br>单击此处 了解有关我们所收集内容的详细信息。                                             |  |  |  |  |  |
| 单击"安装"以接受 许可协议  并立即安装 Java。                                                                 |  |  |  |  |  |
| □ 更改目标文件夹 取消 安装 (1)>                                                                        |  |  |  |  |  |

- 3. 重新启动你的电脑(需要挂载音频设备)。
- 4. 打开你的 Web 浏览器,并使用你的帐户登录 爱思华宝 WebClient。

| lce <mark></mark> ///arp | Welcome to IceWarp Web Client |                             |  |  |
|--------------------------|-------------------------------|-----------------------------|--|--|
|                          | User                          | user                        |  |  |
|                          | Password                      | ••••                        |  |  |
|                          | Remember                      | Always ask                  |  |  |
|                          | Switch to <u>Basi</u>         | ic or <u>PDA</u> interface. |  |  |
|                          |                               | Login                       |  |  |
|                          |                               |                             |  |  |
|                          |                               |                             |  |  |

4

5. 点击爱思华宝 WebClient 右上角的 SIP 客户端小程序。

| 🛟 Get New New 🔻 To                                                                                                    | ools 👻 Help 💦 Reply                                                                                                    | Reply To All Forward Del                                                                                | ete 💦 0/5 🛄 🎡 🔲 🗵 |
|----------------------------------------------------------------------------------------------------|----------------------------------------------------------------------------------------------------|----------------------------------------------------------------------------------------------------|-------------------|
| <ul> <li>Favorites</li> <li>John Doe</li> <li>Inbox</li> <li>Archive</li> <li>inbox</li> <li>2009-06</li> <li>2009-07</li> <li>2009-08</li> <li>2009-09</li> <li>Junk E-mail</li> <li>Deleted Items</li> <li>Drafts</li> <li>Esemesky</li> </ul> | Image: Second system       Image: Second system         Image: Second system       Image: Second system         Image: Second | Subject<br>Import to Author<br>Groupware - GAL - Populate members<br>Groupware - GAL - Populate members | Offline - Show    |

6. 启用 WebPhone.

| 📕 Call                                       |            |
|----------------------------------------------|------------|
| Phone Book History Missed Incoming           | Outgoing   |
|                                              | Search     |
| Contact Name 🗡 Type                          | Phone      |
|                                              |            |
|                                              |            |
|                                              |            |
|                                              |            |
| Enable WebPhone                              |            |
| WebPhone Offline, dial over external VoIP (S | IP) client |
|                                              |            |
|                                              | Call       |

7. 现在你可以通过互联网与同事通话。

| 🔲 通话               | _            | _    | _    | 🔀  |  |
|--------------------|--------------|------|------|----|--|
| WebPhone 客户端       | 成功注册到 icewar | p.cn |      | 选项 |  |
| 电话簿 间 拨号           | 历史 未接来电      | 已接来电 | 已拨电话 | 4  |  |
| ♪ 搜索               |              |      |      |    |  |
| 联系人                | △ 公司         |      | 部门   |    |  |
| 无数据                |              |      |      |    |  |
| ☑ 仅显示 WebPhone 联系人 |              |      |      |    |  |
|                    |              |      |      |    |  |
|                    |              |      |      | 通话 |  |

- B) 我已经安装了 Java。
  - 1. 打开 开始菜单 -控制面板 Java.

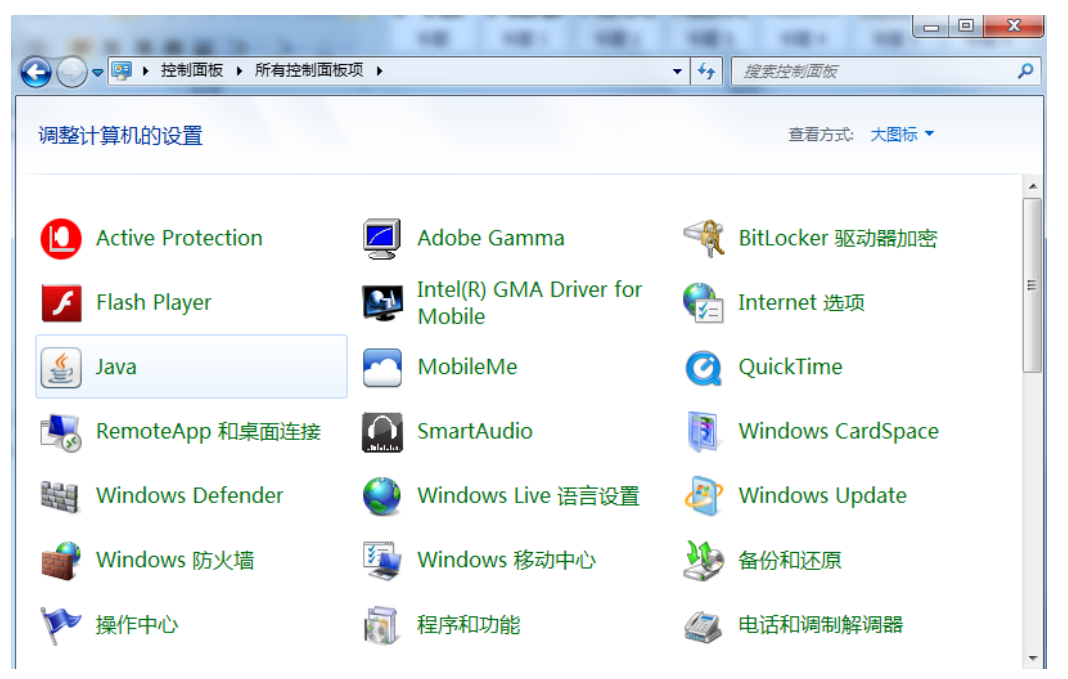

2. 查看你的 Java 版本 - 常规 选项卡 - 关于 按钮 (当前截图中的版本是 Java6u31,可以很好运行 WebPhone).

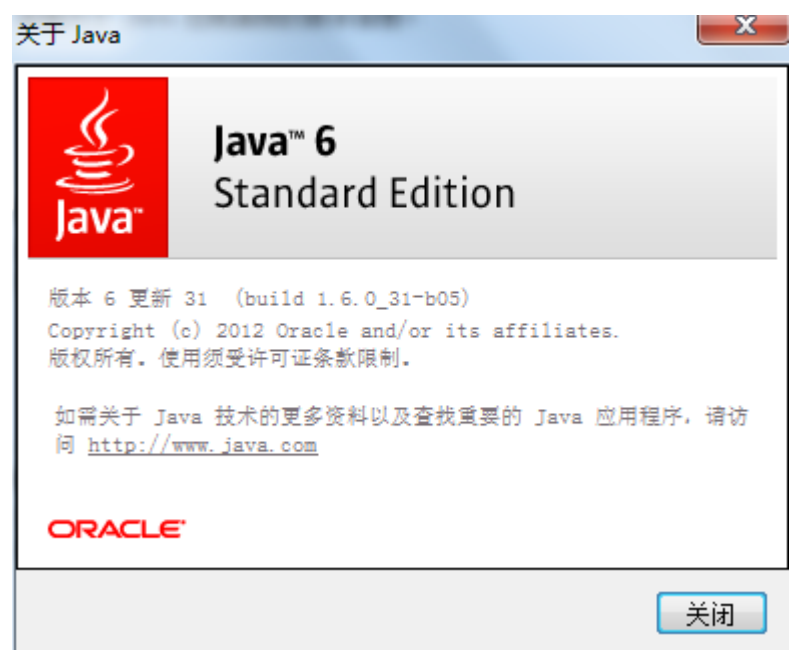

3. 如果你没有最新版本,请更新你的 Java。

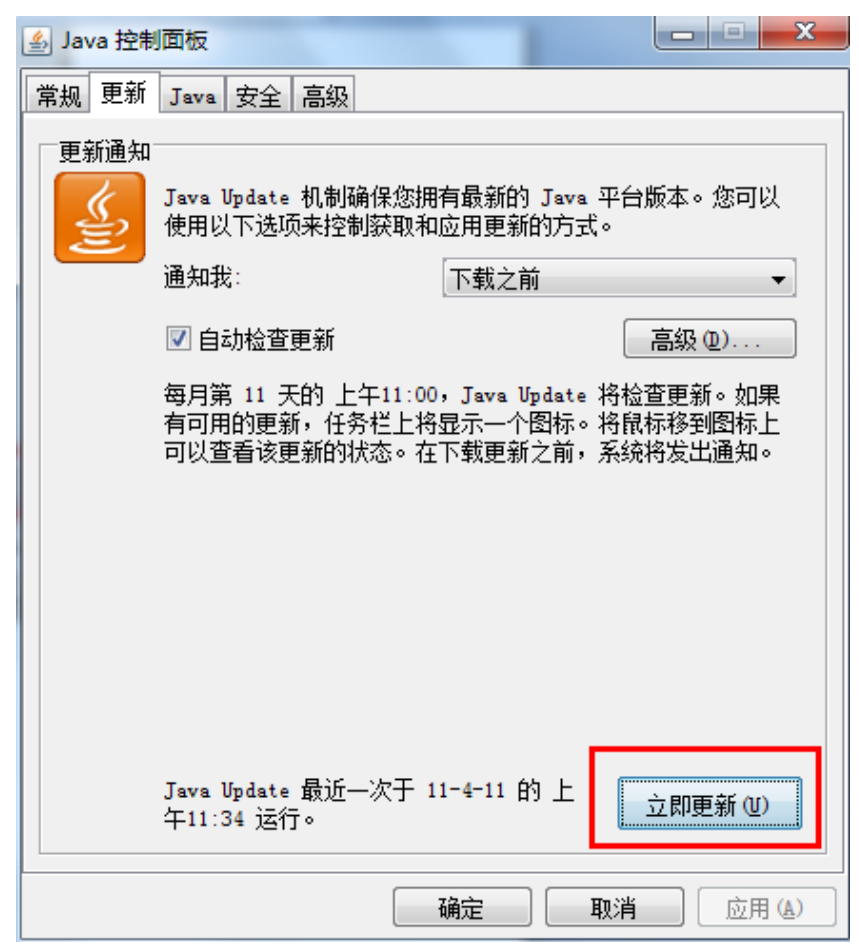

- 4. 确认所有对话框。
- 5. 更新后请继续 A 部份第 3 步。